もっと知りたい 8-1:ゲームオーバーと得点を表示する

今回は、5ステップでゲームオーバーと得点を表示する方法を考えましょう。

【ステップ1】

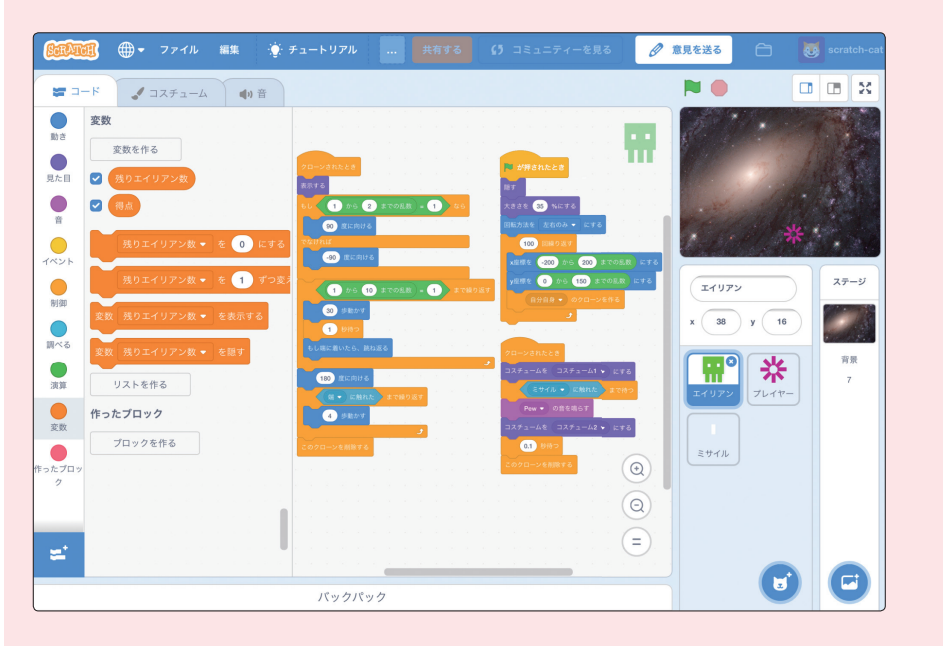

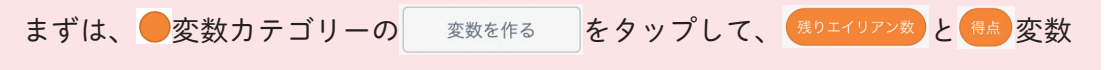

を作成します。

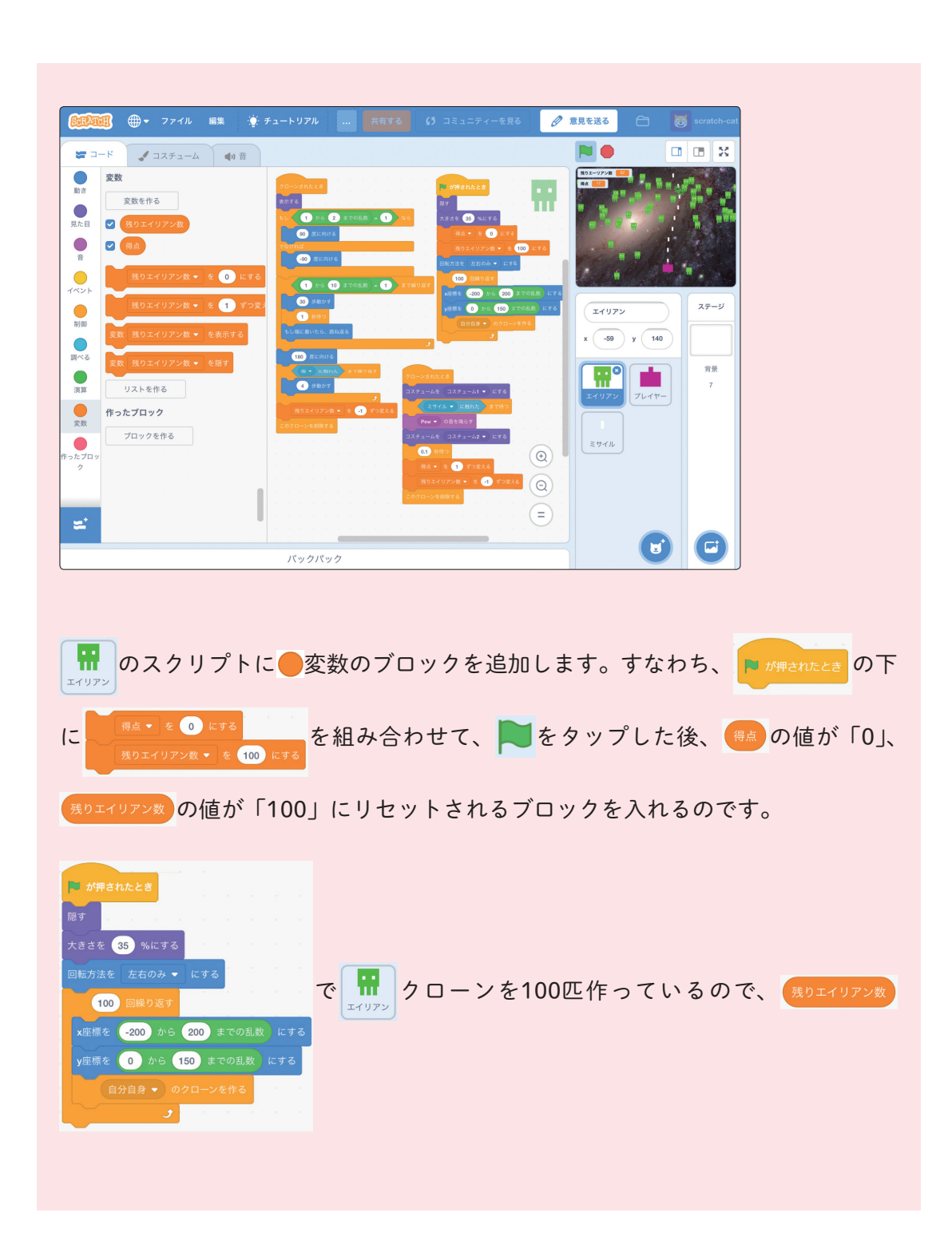

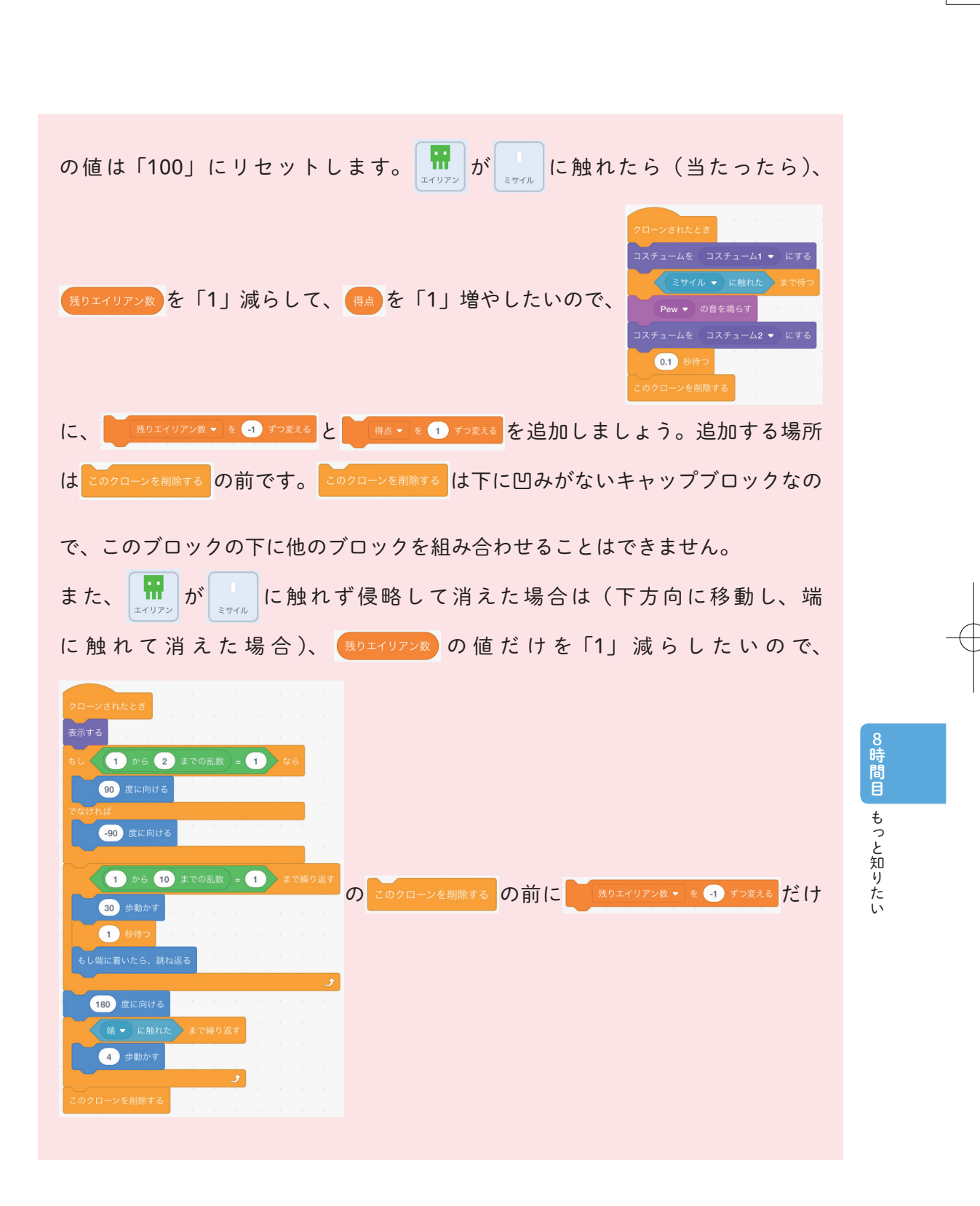

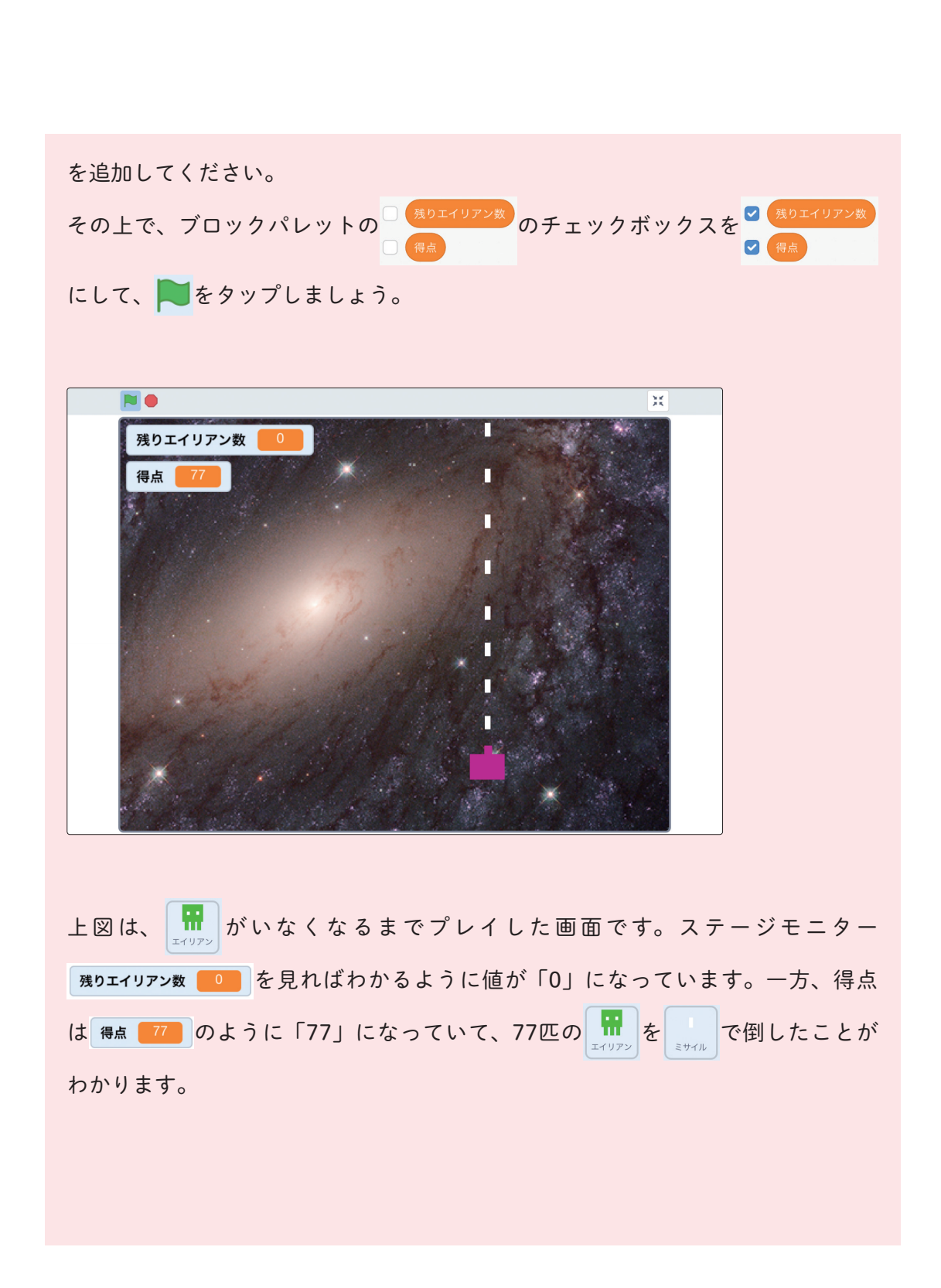

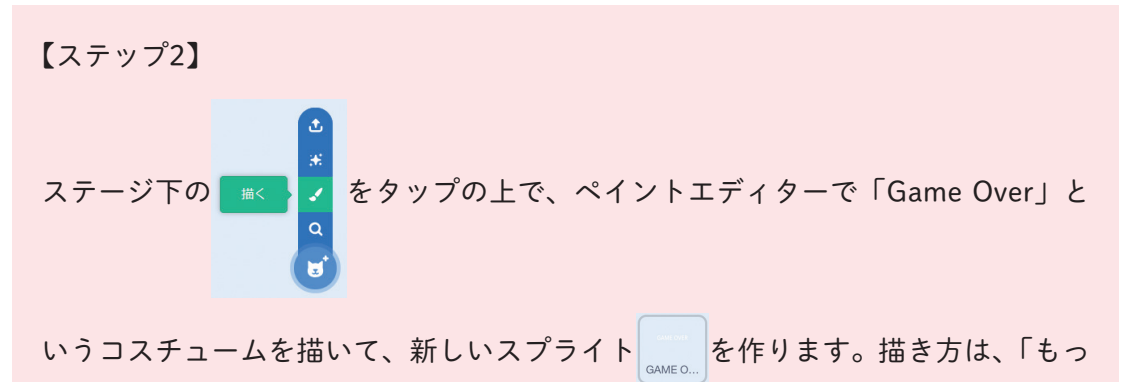

と知りたい 5-2:ゲームオーバーのスクリプトを追加する」の【ステップ2】でも 説明しています。

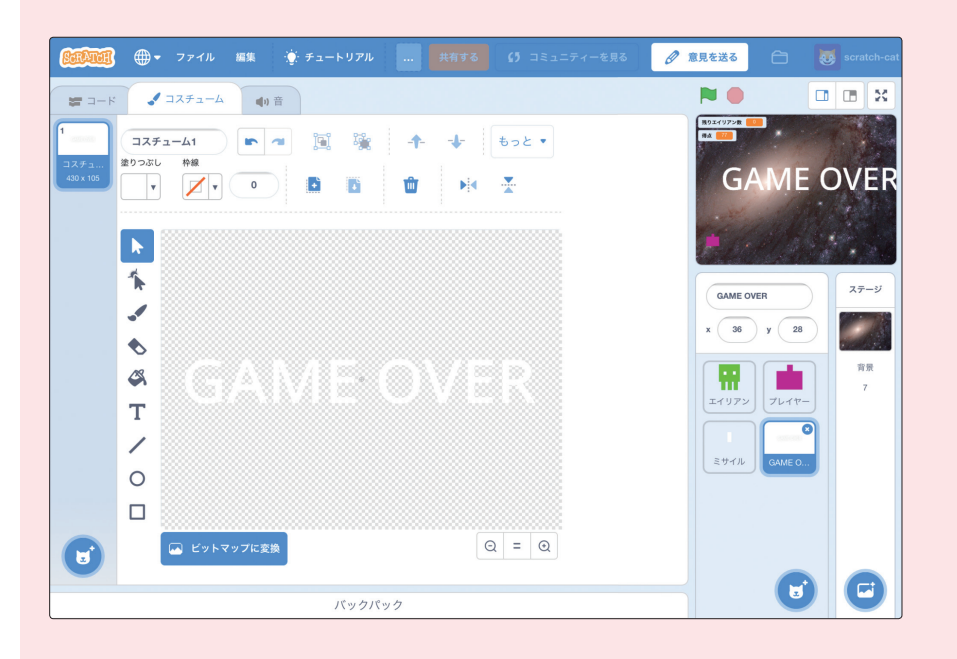

8時間目もっと知りたい

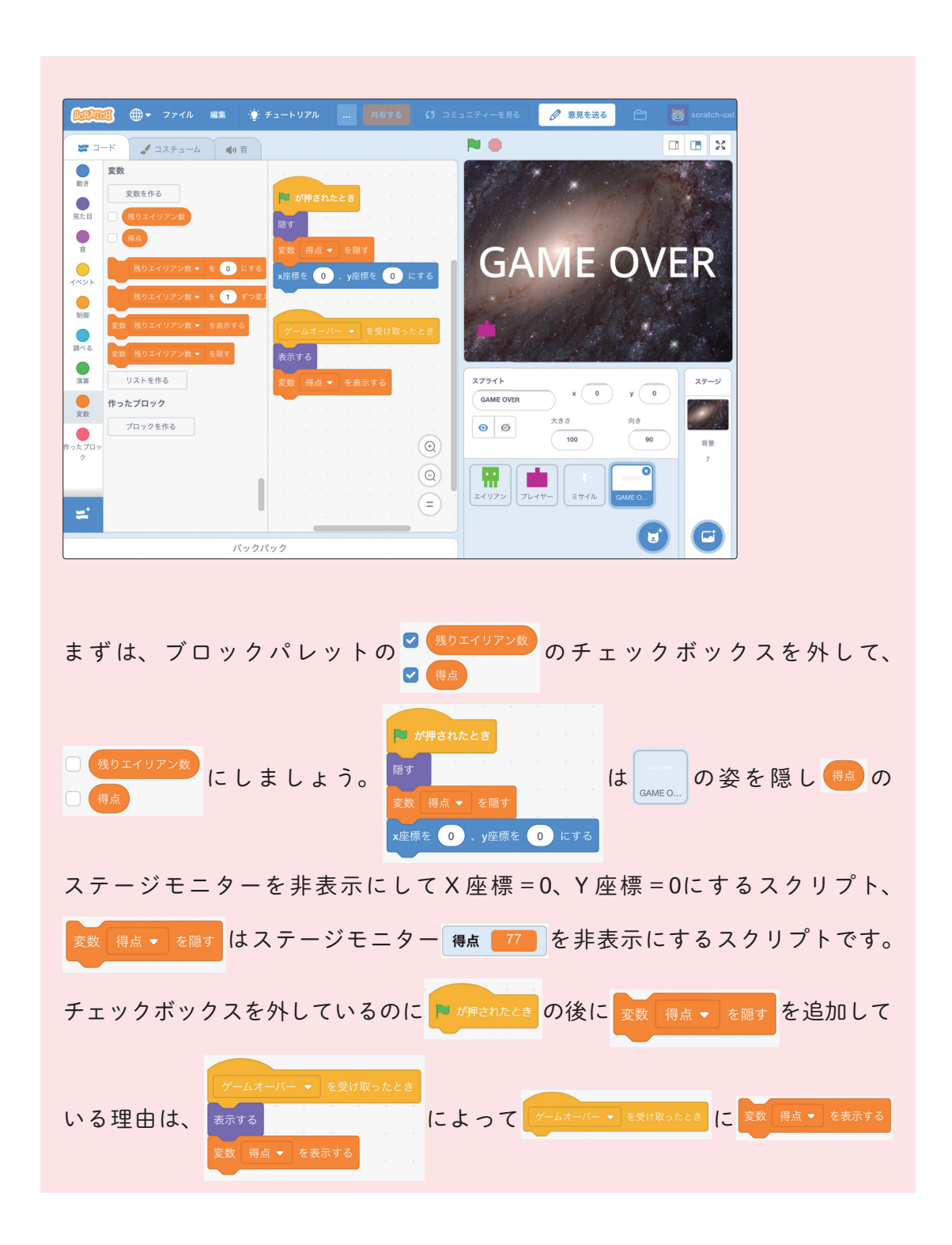

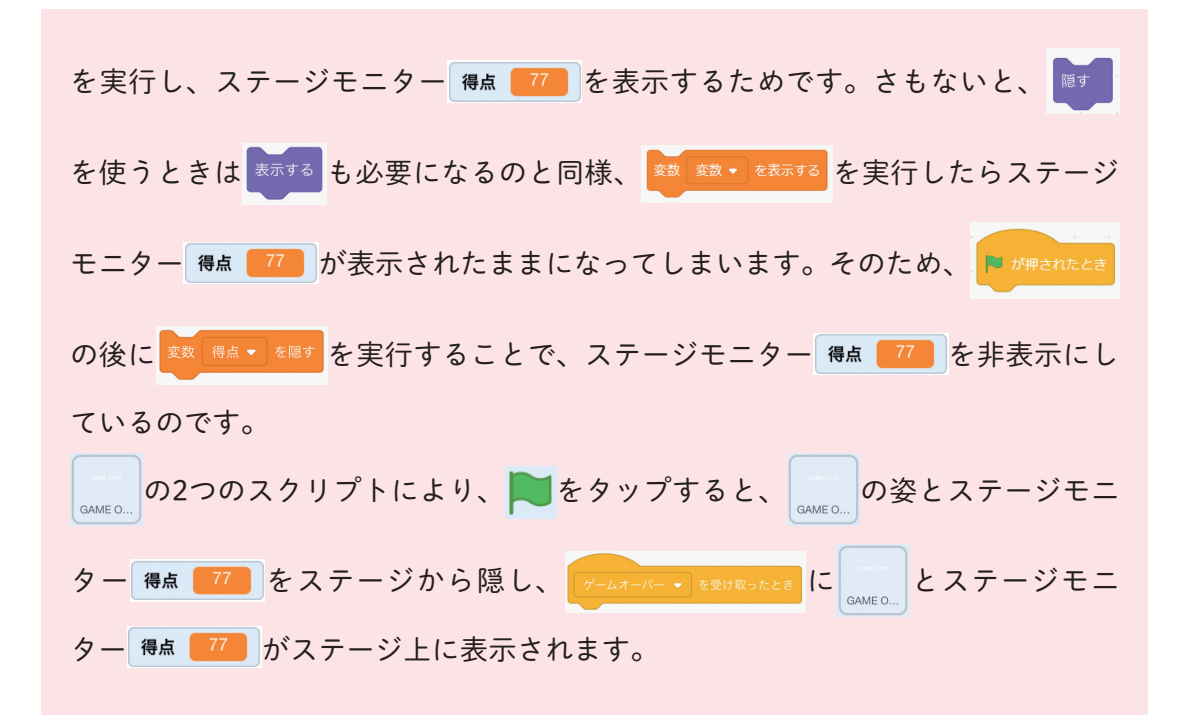

## 【ステップ3】

次は、 このスクリプトを作りましょう。

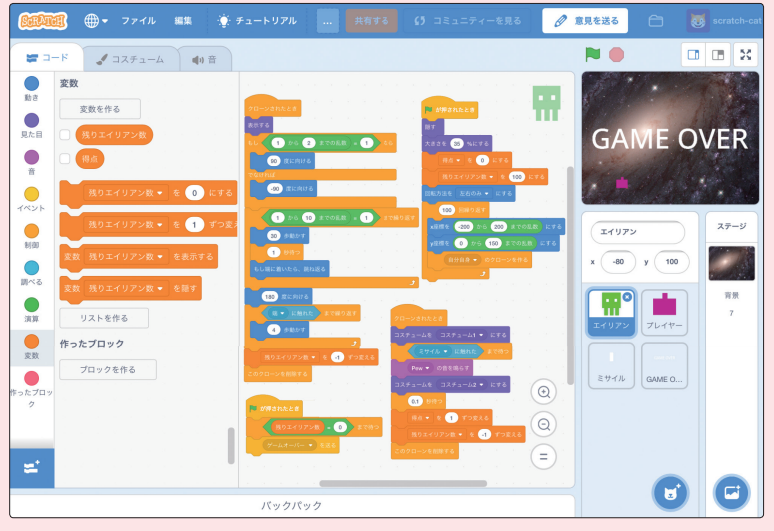

8時間目しもっと知りたい

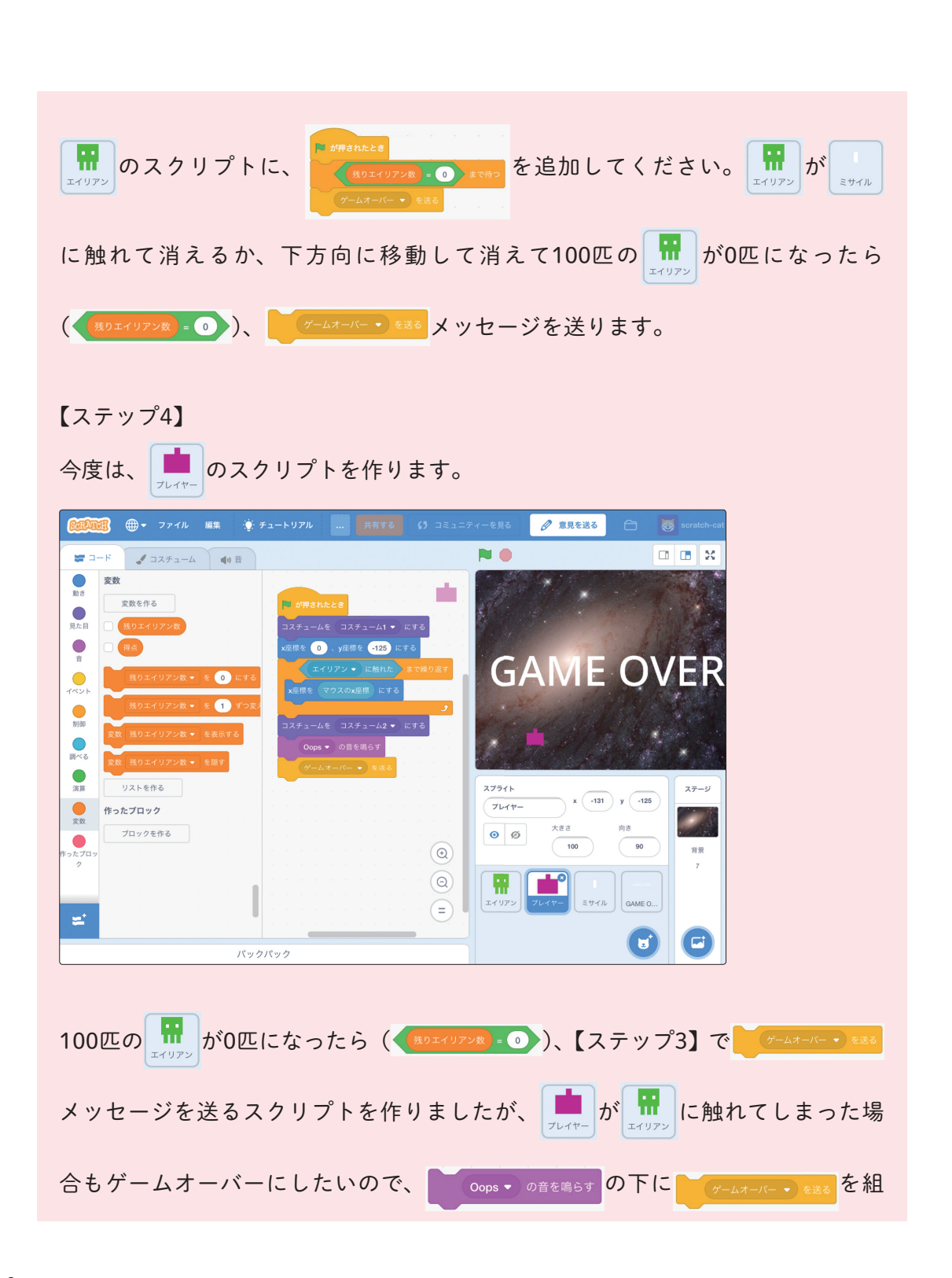

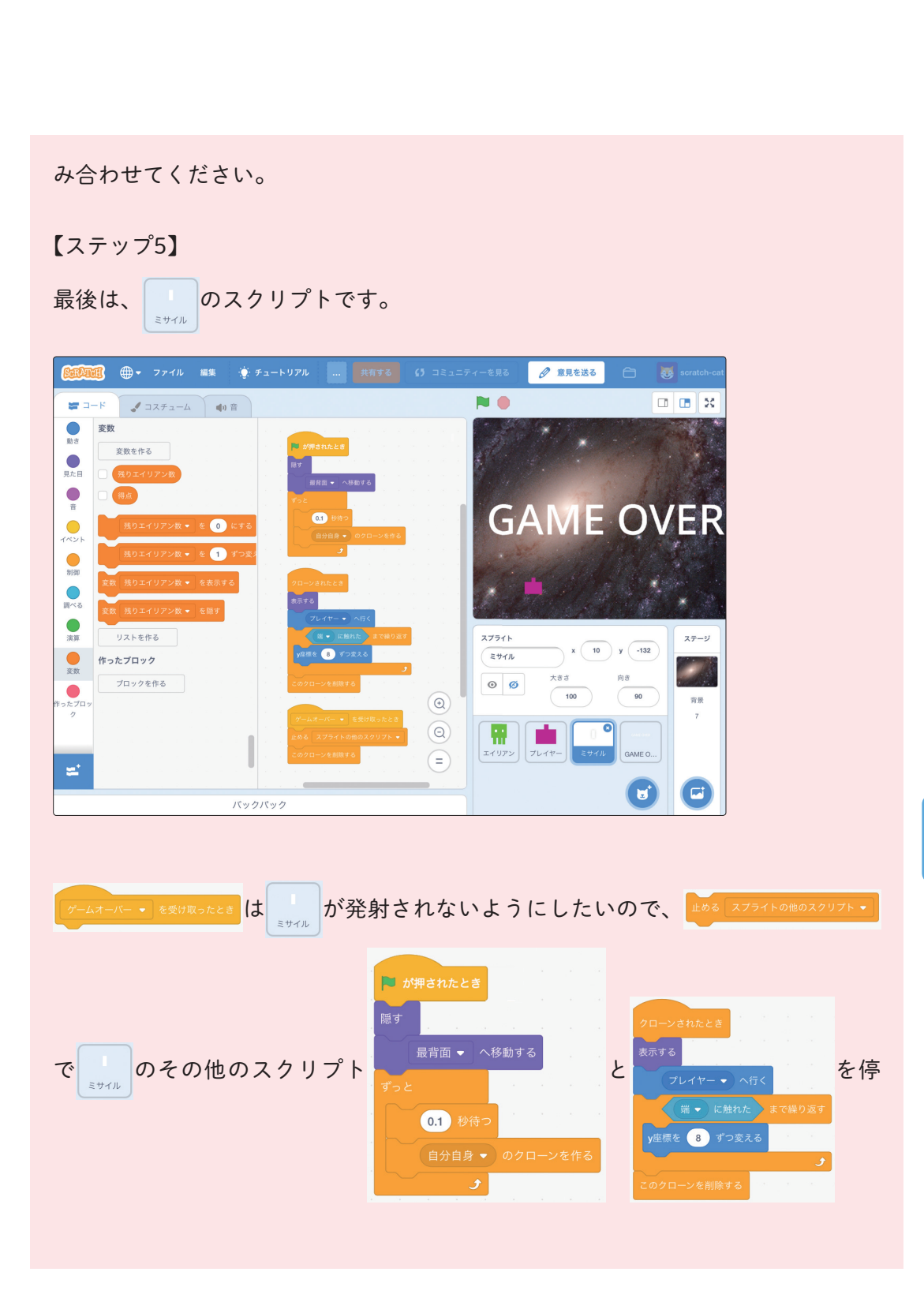

8時間目 もっと知りたい

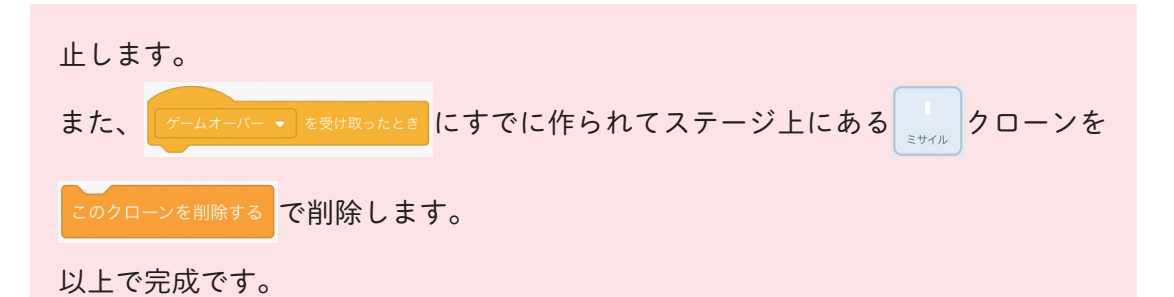

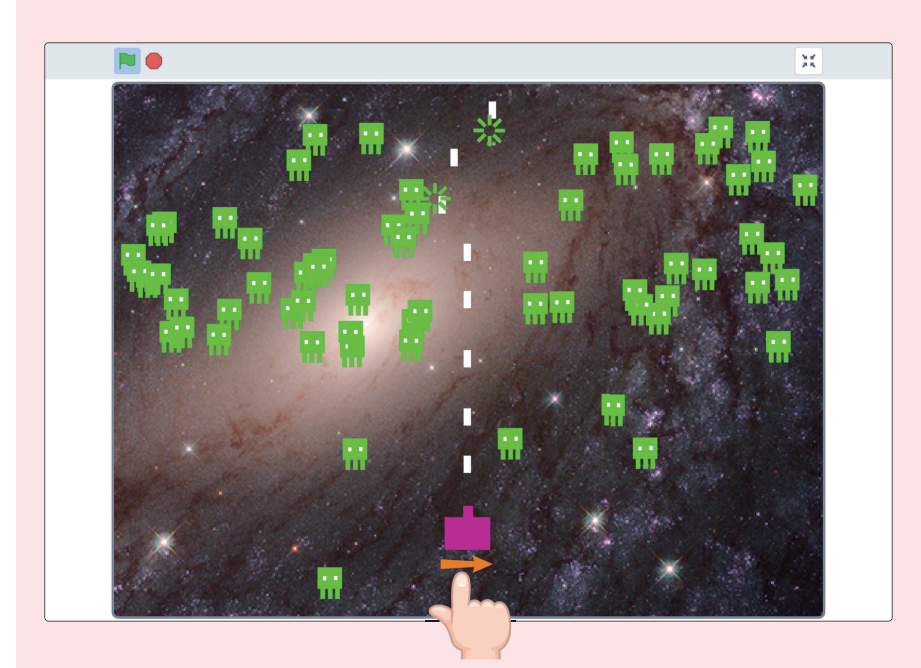

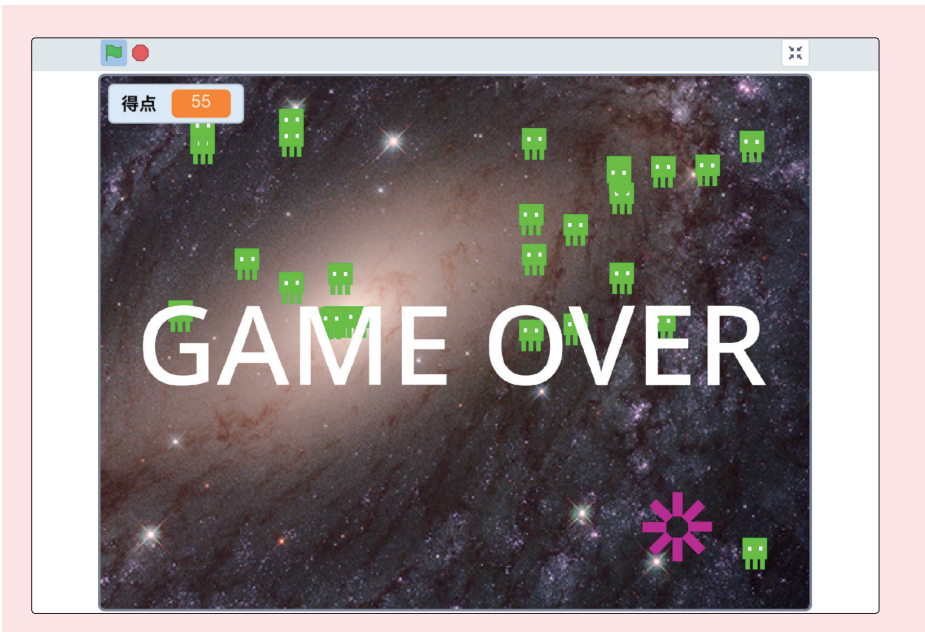

エイリアンに触れるとゲームオーバー、その時点の得点が表示されます。

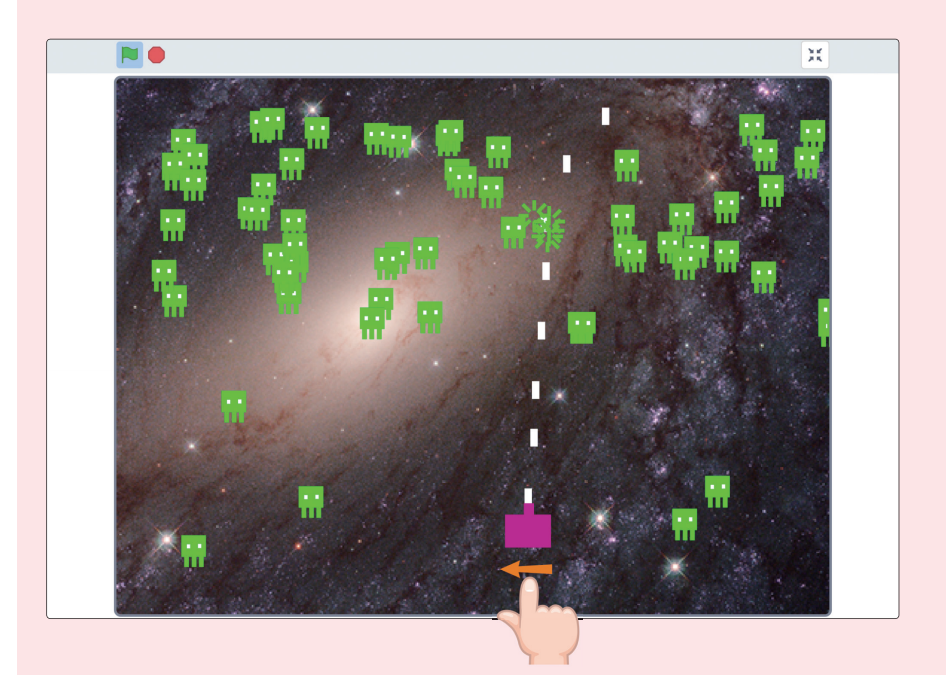

8時間目もっと知りたい

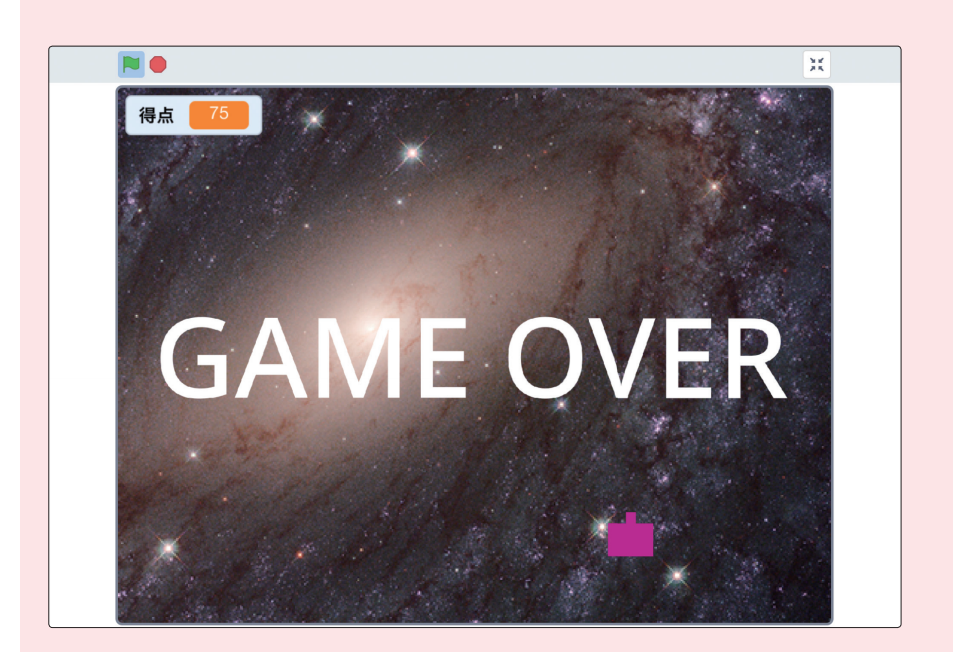

エイリアンが0匹になるとゲームオーバー、得点も表示されます。